## Comptabiliteit in Windows 8 / 10

We hebben wat problemen gehad met het draaien van FSX onder Windows8 op de club PC. Dat konden we oplossen door FSX voortaan onder comptabiliteit Windows XP te laten draaien.

Zorg dat FSX uit staat en doe het volgende:

- 1. Zet de muis op het icoon van FSX op het bureaublad en klik op de rechter muisknop
- 2. Je ziet dan een scroll lijstje waarop onder meer staat : "Comptabiliteitsproblemen oplossen"
- 3. Klik één keer met links en je ziet een window met 2 opties :
  "Probeer de aanbevolen instellingen"
  "Problemen met programma oplossen"
- 4. Klik met links op "Problemen met programma oplossen"
- 5. Dat komt een venster met verschillende opties Vink aan : het programma werkte in oudere versies van Windows "
- 6. Klik op "volgende"
- 7. Je ziet nu de mogelijkheid aan te geven welke windows versie wel werkte Kies voor Windows XP (Servcie pack 3)
- 8. Klik op "volgende"
- 9. Op het volgende scherm klik op "Programma Testen".
- 10. Dan dit venster nog niet sluiten
- 11. Daarna wordt FSX automatisch opgestart en je maakt vervolgens even een korte vlucht en sluit FSX dan weer af.
- 12. Klik op het test venster nu op volgende en geef aan dat het programma nu goed draait en dat de instellingen moeten worden opgeslagen

Vanaf nu wordt FSX door W8 of W10 opgestart in de comptabliliteis modus Windows XP.

Succes

Joop